## Tutorial de PowerConverter 3

PowerConverter es un programa que convierte una presentación con formato \*.PPT diseñada con PowerPoint en una presentación con formato \*.SWF para el reproductor de Flash.

- 1. Abre tu presentación \*.PPT desde PowerPoint.
- 2. Observa que tras haber instalado correctamente PowerConverter, aparece un botón de este programa en la barra de herramientas de la ventana de PowerPoint.

| 🖪 Microsoft PowerPoint - [Presentación1]   |     |        |  |  |  |  |  |  |  |
|--------------------------------------------|-----|--------|--|--|--|--|--|--|--|
| Archivo Edición Ver Insertar Eormato Herra |     |        |  |  |  |  |  |  |  |
| 0 🖻 🖬 🔒 🍯                                  | B 🛍 | 10 × 🧯 |  |  |  |  |  |  |  |
|                                            |     |        |  |  |  |  |  |  |  |

- 3. Clic en este botón.
- 4. En el cuadro de diálogo que se despliega haz clic en el botón **CONVERT to Flash**

| PowerCO   | NVERTER                                               |                                                                                          |                                                                                                    |                                                                                           |                                                                           |                                      | ×                     |
|-----------|-------------------------------------------------------|------------------------------------------------------------------------------------------|----------------------------------------------------------------------------------------------------|-------------------------------------------------------------------------------------------|---------------------------------------------------------------------------|--------------------------------------|-----------------------|
|           |                                                       |                                                                                          |                                                                                                    |                                                                                           | PRESEN                                                                    | TATION                               | PRO.                  |
| Templates | CustomSERVICES                                        | PowerTIPS                                                                                | Upgrade Now!                                                                                                    | My Account                                                                                | Options                                                                   | Help                                 | Exit                  |
| Step<br>2 | CONVERT<br>to<br>Flash®<br>UPLOAD<br>to<br>My Account | Presentat<br>Number of<br>Convertin<br>Convertin<br>Power<br>into a :<br>Accou<br>Online | ion Name <b>Presen</b><br>of Slides <b>11</b><br>g Shape 0%<br>g Slide 0%<br>CONVERTER tool a<br>streaming, rich media<br>nt for easy presentin<br>PRESENTER and E | review Sav<br>Blows you to CON<br>Flash file. UPLO,<br>g online and emai<br>mailPRESENTER | t <b>Comple</b><br>re as SWF<br>VERT your F<br>AD to your O<br>ling using | te<br>Save as<br>PowerPoir<br>Inline | 100%<br>100%<br>• EXE |

- 5. Se muestra una línea de progreso en la conversión de formas **(Shape)** en cada diapositiva y en la conversión diapositiva **(Slide)** a diapositiva.
- 6. Cierra el mensaje de éxito en la conversión y la ventana de previsualización para regresar a la ventana de PowerCONVERTER.
- 7. Clic en el botón **Preview** para previsualizar el archivo SWF producido tras la conversión a este formato.
- Clic en el botón Save as SWF para generar un archivo SWF. En el cuadro de diálogo que se muestra Save your converted PowerPoint ... (Guardar tu powerpoint convertido ...) teclea el nombre y selecciona la carpeta. Clic en el botón Guardar para concluir.
- 9. Clic en el botón **Save as EXE** para producir directamente el proyector \*.EXE de esta presentación.

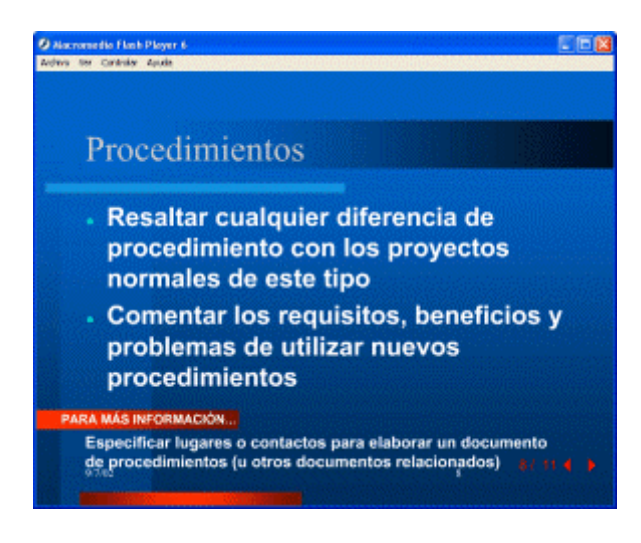

10. Cierra la ventana de PowerCONVERTER.